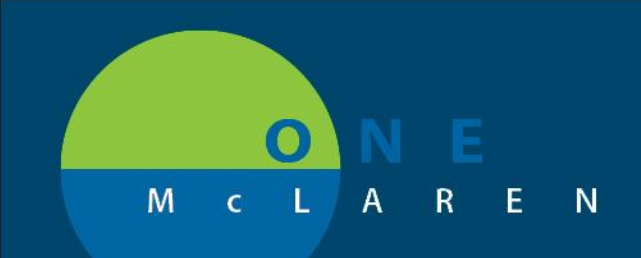

## CERNER FLASH

## 06/14/2018

## **Modifying Medication History**

From Medication List in Menu table of contents in PowerChart.

- 1. Click on Medication List section from the Menu table of contents
- 2. Click on Document Medication by Hx button
- 3. Select the Documented home medication from the list then right-click
- 4. Select "Modify"

| ZZTEST, PATIENT FOUR                                                                         | 🔶 List 🔿 👫 Recent 🕶 Name                                                                                                    |
|----------------------------------------------------------------------------------------------|----------------------------------------------------------------------------------------------------|
| ZZTEST, PATIENT FOUR<br>Allergies: penicillins<br>Care Team: <no contact="" primary=""></no> | DOB:05/09/81 Age:37 years Sex:Male MRN:300001432342 Dose Wt:86.000 kg (06/13/2018) Advance Directive Code Status: <no available="" data=""> Isolation:<no available="" data=""> HealtheLife: No Common Mell: NoClinical Trial: Inpatient FIN: 7000000043020 (Admit Dt: 6/1/2018 17:07 Disch Dt: 6/1/2018 :</no></no>                                                                                                    |
| Menu 🕂 < 🔪                                                                                   | 🔹 🔥 Medication Lis 🔰 👘 🖓 Orminut                                                                                                    |
| Interactive View and I&O                                                                     | 🔐 Document Medication by Hx Reconciliation 🗸 🚴 Check Interactions 🛛 🔂 External Rx History 🗸 🍟 Reconciliation Status                                                                                                    |
| Single Patient Task List                                                                     | Medie Modify                                                                                                    |
|                                                                                              | P Document Medication by Hx Suspend                                                                                                    |
| Medication List 🕂 Add 🕨 Disc                                                                 | Deved ZZTEST, PATIENT FODOB:05, Complete 4 Sex:Male MRN:300001432342                                                                                                    |
| Notes 🖶 Add                                                                                  | Allergies: penicillins Dose W Cancel/Discontinue Code Status: No Data AvaIsolation: No Data Availab                                                                                                    |
| Allergies 🕂 Add                                                                              | Care ream. RND Primary C., Realine Void                                                                                                    |
| Diagnosis & Problems                                                                         | Mean + Add Medication History Add/Modify Compliance mpliance mpliance mpliance                                                                                                    |
| Histories                                                                                    | Document Medication by Hx     Order Information                                                                                                    |
| Growth Chart                                                                                 | 🖳 Order Name Status Comments Last Dose Date/Time Information Source                                                                                                    |
| Patient Information                                                                          | Reference Information 5:30 EDT (Craft, Toni Cerner)                                                                                                    |
| Documentation                                                                                | 3 b HYDROcodone-aceta Prescribed Print #12 tabs, 0 Refill(                                                                                                    |
| Form Browser                                                                                 | A strain (arbiin 91 non Prescribed Diallo du Li du du Li du du Li du du Li du du Li du du Li du du Li du du Li du du Li du du du du du du du du du du du du du                                                                                                    |
| Discharge Workflow                                                                           | FLUoxetine (PROza 2 Documented working a cap, oral, orall, wanty was cap, oralling a cap, oralling a cap |
| Recommendations                                                                              |                                                                                                    |
| MAR Summary                                                                                  |                                                                                                    |
| Oncology                                                                                     | 🖀 Details 🗐 Order Comments 🕼 Compliance                                                                                                    |
| Acquired Data                                                                                | Dose Route of Admini Frequency Duration Dispense Refill                                                                                                    |
| Since Last Visit                                                                             | 🔷 2 cap 🕘 Oral 🕘 Daily 30 cap 🔶 0 📫 🐑 lin. 🖡 😒                                                                                                    |
| Perioperative Doc                                                                            |                                                                                                    |
| Reference                                                                                    |                                                                                                    |
| Results Review                                                                               |                                                                                                    |
|                                                                                              | UMissing Required Details Cancel                                                                                                    |

5. Change any of the medication details as appropriate then click the **Document History** button in bottom right corner

DOING WHAT'S BEST.

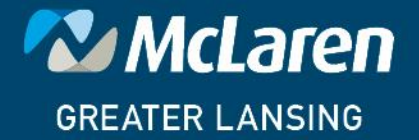